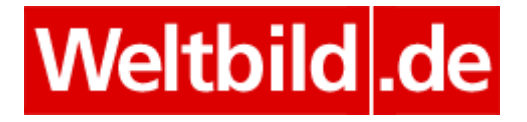

## Installationshilfe für Adobe Digital Editions 3.0 und 4.0

Besuchen Sie die Herstellerseite von Adobe Digital Editions unter

http://www.adobe.com/de/solutions/ebook/digital-editions/download.html

und laden das kostenfreie Programm herunter.

Bitte beachten Sie: Wir raten unseren Kunden zur Nutzung der Version 3.0, da sich diese in der Vergangenheit bewährt hat. Nur falls Sie epub3-Inhalte nutzen möchten, laden Sie bitte die Version 4.0 herunter. Diese unterstützt speziell das neue Dateiformat.

|                                                                                                    |                                                                          |                                                                                                    |                                                                   | ≣ MENÜ Q S                | SUCHEN 💄 ANMEL           | DEN 🕅 Adobe        |
|----------------------------------------------------------------------------------------------------|--------------------------------------------------------------------------|----------------------------------------------------------------------------------------------------|-------------------------------------------------------------------|---------------------------|--------------------------|--------------------|
|                                                                                                    |                                                                          |                                                                                                    |                                                                   |                           |                          |                    |
| Lösungen / Adob                                                                                                    | e eBook-Plattfo                                                          | orm /                                                                                                    |                                                                   |                           |                          |                    |
| Adobe                                                                                                    | Digita                                                                   | al Editions                                                                                                    | s / Herunterl                                                     | aden                      |                          |                    |
|                                                                                                    | ÜBERBLICK                                                                | TECHNISCHE DATEN                                                                                                    | HÄUFIG GESTELLTE FRAGEN                                           | VERSIONSHINWEISE          | HERUNTERLADEN            | BEISPIEL-EBOOKS    |
| Installationsp<br>Laden Sie nachfol<br>um Adobe Digital<br>Adobe Digital Edit<br>Adobe Digital Edit                                                                                                    | rogramme fr<br>gend das ADE-In<br>Editions zu insta<br>ions 4.0 für Maci | <b>ür Adobe Digital Ed</b><br>Istallationsprogramm für I<br>Illieren.<br>Intosh herunterladen 18,7 I<br>Iows herunterladen 17,2 MB | l <b>itions 4.0</b><br>Vacintosh oder Windows herunt<br>MB)<br>3) | er. Führen Sie dann das l | nstallationsprogramm auf | Ihrem Rechner aus, |
| Zusätzliche Downloads         Erste Schritte mit Adobe Digital Editions         Das eBook Erste Schritte (Getting Starter) ist mit Adobe Digital Editions 4.0 vorinstalliert. Wenn Sie die Installation als Standardbenutzer (Benutzer ohne<br>Administratorenrechte) vornehmen, wird es jedoch nicht installiert. Sollte das eBook nicht installiert sein oder falls Sie es gelöscht haben, können Sie es über den<br>folgenden Link berunterladen |                                                                          |                                                                                                    |                                                                   |                           |                          |                    |
| Erste Schritte mit Adobe Digital vititions (EPUB, 64 KB) herunterladen                                                                                                    |                                                                          |                                                                                                    |                                                                   |                           |                          |                    |
| Adobe Digital Editions 3.0 hier herunterladen                                                                                                    |                                                                          |                                                                                                    |                                                                   |                           |                          |                    |
| Bibliothek mit Beispiel-eBooks                                                                                                    |                                                                          |                                                                                                    |                                                                   |                           |                          |                    |
| Laden Sie Beispiel-eBooks herunter, um sie in Digital Editions anzuzeigen.                                                                                                    |                                                                          |                                                                                                    |                                                                   |                           |                          |                    |
| Y Deutschland                                                                                                    | (Ändern) Produkt                                                         | te Downloads Support Üb                                                                                                    | er Adobe Impressum                                                |                           |                          |                    |
| Copyright © 2014 Add<br>Nutzungsbedingung<br>Datenschutzinfo                                                                                                    | be Systems Softwar<br>Jen   Richtlinien für                              | e Ireland Ltd. All rights reserved<br>den Datenschutz   Cookies                                                                    | L                                                                 |                           |                          |                    |

Bitte wählen Sie aus, für welches Betriebssystem Sie ADE herunterladen möchten.

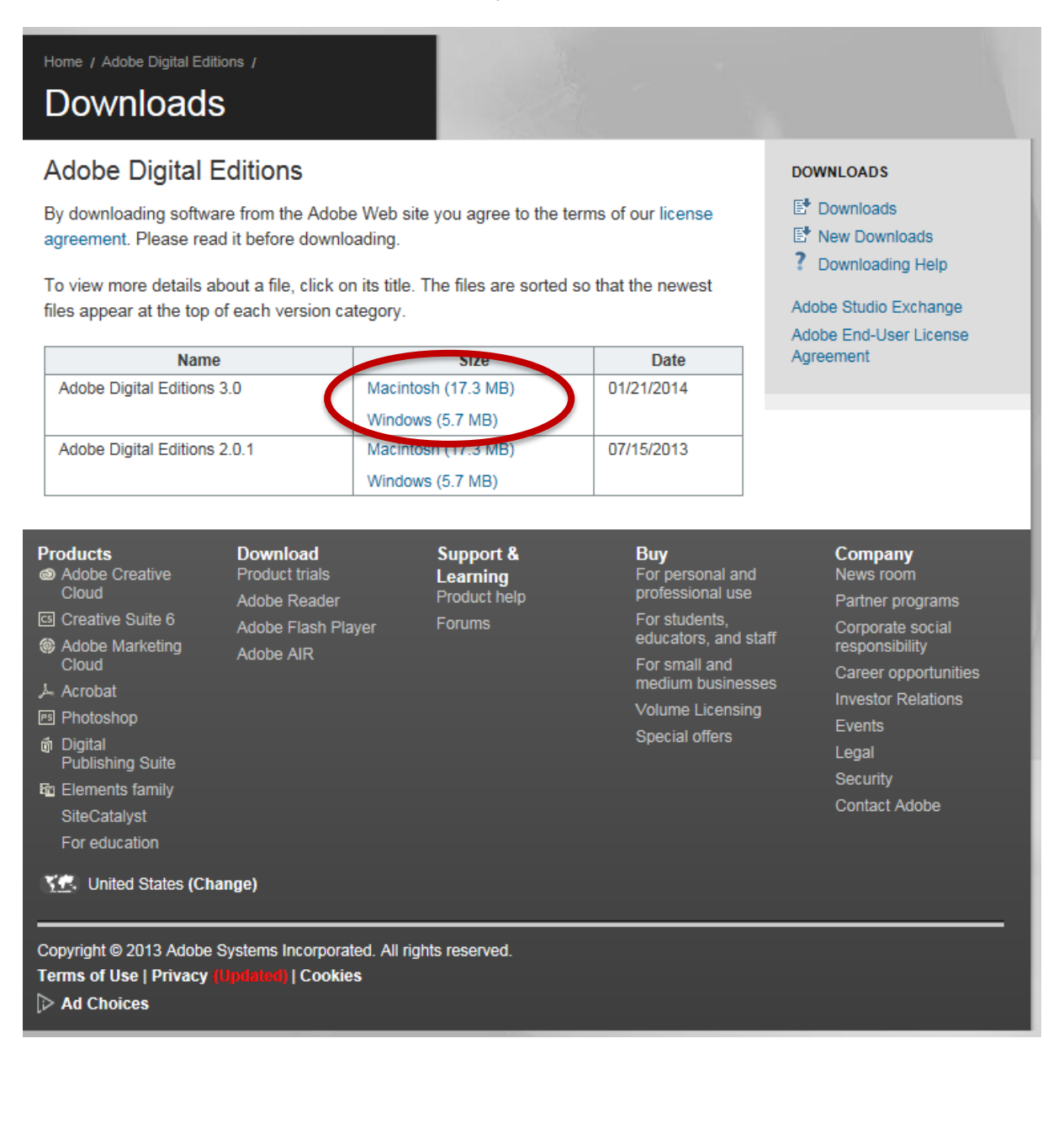

Bei der nächsten Anzeige wählen Sie die Option "Ausführen".

Möchten Sie "ADE\_4.0\_Installer.exe" (7,29 MB) von "download.adobe.com" ausführen oder speichern?

•

Speichern

Ausführen

Abbrechen

×

Bitte stimmen Sie den Lizenzbedingungen von Adobe zu.

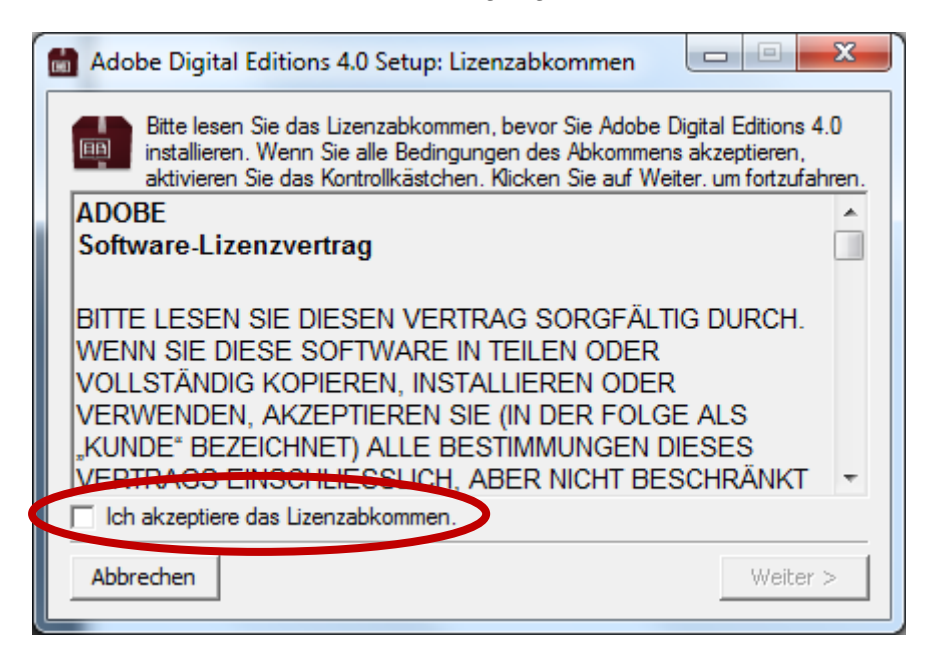

Setzen Sie hierzu das Häkchen.

| 💼 Adobe Digital Editions 4.0 Setup: Lizenzabkommen 🛛 💷 💌 🗶                                                                                                    |  |  |  |  |
|----------------------------------------------------------------------------------------------------|--|--|--|--|
| Bitte lesen Sie das Lizenzabkommen, bevor Sie Adobe Digital Editions 4.0<br>installieren. Wenn Sie alle Bedingungen des Abkommens akzeptieren,<br>aktivieren Sie das Kontrollkästchen. Klicken Sie auf Weiter. um fortzufahren.                                                          |  |  |  |  |
| ADOBE                                                                                                    |  |  |  |  |
| Software-Lizenzvertrag                                                                                                    |  |  |  |  |
| BITTE LESEN SIE DIESEN VERTRAG SORGFÄLTIG DURCH.<br>WENN SIE DIESE SOFTWARE IN TEILEN ODER<br>VOLLSTÄNDIG KOPIEREN, INSTALLIEREN ODER<br>VERWENDEN, AKZEPTIEREN SIE (IN DER FOLGE ALS<br>"KUNDE" BEZEICHNET) ALLE BESTIMMUNGEN DIESES<br>VERTRAGO EINSCHLIESSLICH, ABER NICHT BESCHRÄNKT |  |  |  |  |
| Abbrechen Weiter >                                                                                                    |  |  |  |  |

Die Software wird nun heruntergeladen, installiert und gestartet. Bitte folgen Sie den Hinweisen am Bildschirm. Bestätigen Sie die voreingestellten Optionen mit "Weiter".

| Adobe Digital Editions 4.0 Setup                                                                                                    |  |  |  |  |  |
|----------------------------------------------------------------------------------------------------|--|--|--|--|--|
| Wählen Sie die Komponenten aus, die Sie installieren möchten und wählen<br>Sie diejenigen ab, die Sie nicht installieren wollen. Klicken Sie auf Weiter,<br>um fortzufahren. |  |  |  |  |  |
| Wählen Sie die gewünschten<br>Optionen aus:<br>Verknüpfen von .epub- und .acsm-Dateityr<br>Startmenü-Verknüpfungen<br>Quick-Start-Verknüpfung                                |  |  |  |  |  |
| Benötigter Speicher: 20.6MB                                                                                                    |  |  |  |  |  |
| Abbrechen < Zurück Weiter >                                                                                                    |  |  |  |  |  |

Wählen Sie den gewünschten Speicherort von ADE auf Ihrem Computer und klicken anschließend auf "Installieren".

| 💼 Adobe Digita                                  | al Editions 4.0 Setup                                                                                                    |                                                                      |                                                  |
|-------------------------------------------------|----------------------------------------------------------------------------------------------------|----------------------------------------------------------------------|--------------------------------------------------|
| Adobe D<br>installier<br>Sie auf D<br>Sie auf I | igital Editions 4.0 wird in das unter<br>t. Falls Sie in ein anderes Verzeich<br>Jurchsuchen und wählen Sie ein ar<br>nstallieren, um die Installation zu s | n angegebene V<br>nis installieren m<br>oderes Verzeichr<br>starten. | erzeichnis<br>öchten, klicken<br>is aus. Klicken |
| Zielverzeichnis                                 |                                                                                                    |                                                                      |                                                  |
| C:\Program F                                    | Files\Adobe\Adobe Digital Editions                                                                                                    | 4.0 Du                                                               | urchsuchen                                       |
|                                                 |                                                                                                    |                                                                      |                                                  |
|                                                 |                                                                                                    |                                                                      |                                                  |
| Benötigter Speig                                | her: 20 6MB                                                                                                    |                                                                      |                                                  |
| Verfügbarer Spe                                 | icher: 749.5GB                                                                                                    |                                                                      |                                                  |
|                                                 |                                                                                                    |                                                                      |                                                  |
| Abbrechen                                       |                                                                                                    | < Zurück                                                             | Installieren                                     |
|                                                 |                                                                                                    |                                                                      |                                                  |

| Adobe Digital Editions 4.0 Setup |                |
|----------------------------------|----------------|
| Fertig                           |                |
|                                  |                |
| Details anzeigen                 |                |
|                                  |                |
|                                  |                |
|                                  |                |
|                                  |                |
|                                  |                |
| Abbrechen <                      | Zurü K Beenden |
|                                  |                |

Nachdem die Installation fertiggestellt wurde, klicken Sie bitte auf "Beenden".

Sollte eine frühere Version des Programms Adobe Digital Editions auf Ihrem Computer installiert sein, haben Sie nun die Möglichkeit die Daten zu migrieren. Damit alle Ihre bisher geladenen eBooks weiterhin in ADE angezeigt werden, migrieren Sie bitte Ihre Bücher.

| Adobe Digital Editions                                                                                                    |  |  |  |  |  |
|----------------------------------------------------------------------------------------------------|--|--|--|--|--|
| Adobe <sup>®</sup> Digital Editions                                                                                                    |  |  |  |  |  |
| Es wurden Bücher erkannt, die durch eine ältere Version von Adobe<br>Digital Editions verwaltet werden. Möchten Sie diese Bücher auf Adobe<br>Digital Editions 4.0 migrieren?                       |  |  |  |  |  |
| Wählen Sie DATEN MIGRIEREN, um Ihre Bücher zu migrieren.<br>Wählen Sie ÜBERSPRINGEN, um die Migration abzubrechen. Sie müssen diese Bücher später manuell Adobe Digital<br>Editions 4.0 hinzufügen. |  |  |  |  |  |
|                                                                                                    |  |  |  |  |  |
| ÜBERSPRINGEN DATEN MIGRIEREN                                                                                                    |  |  |  |  |  |

Um die Installation von Adobe Digital Editions abzuschließen, klicken Sie bitte auf "Fertig".

| Adobe Digital Editions                                                    |  |
|---------------------------------------------------------------------------|--|
| Adobe <sup>®</sup> Digital Editions                                       |  |
| Vielen Dank                                                               |  |
| Installation von Adobe Digital Editions                                   |  |
|                                                                           |  |
|                                                                           |  |
|                                                                           |  |
|                                                                           |  |
| ☑ Starten Sie Adobe Digital Editions 4.0, nach Schließen des Dialogfeldes |  |
| FERTIG                                                                    |  |
|                                                                           |  |

Beim ersten Start von ADE müssen Sie Ihren Computer für den Kopierschutz von bestimmten eBooks autorisieren. Es wird dringend empfohlen, direkt bei der Installation des ADE die Autorisierung durchzuführen.

Starten Sie hierzu die Software Adobe Digital Editions und klicken Sie auf "Hilfe – Computer autorisieren".

| 🔳 Ado           | be Digital Ed       | itions | N.S. S. SARAH N. N.                         | - L           |  |
|-----------------|---------------------|--------|---------------------------------------------|---------------|--|
| Datei           | Bibliothek          | Hilfe  |                                             |               |  |
| Rega            | ale                 |        | Computer autorisieren Strg+Umschalt+U       | J             |  |
| d d             | Alle Medien         |        | Autorisierungsinformationen Strg+Umschalt+1 | be Digit      |  |
| d III           | Nicht geleser       |        | Adobe Digital Editions-Fille Fi             | rporated      |  |
|                 | Entliehen           |        | Über Digital Editions                       |               |  |
| <b>D</b>        | Erworben            |        |                                             | 12.2012 06:32 |  |
| Zuletzt gelesen |                     |        |                                             |               |  |
|                 | Zuletzt hinzugefügt |        |                                             |               |  |

- ➔ Sofern Sie bereits eine Adobe ID besitzen, geben Sie diese und das Passwort ein und bestätigen dies mit "autorisieren".
- → Wenn Sie noch keine Adobe ID haben, klicken Sie einfach auf "Adobe ID erstellen" und folgen Sie den Anweisungen

| Computer-Autorisierung                       |                                              |                                  |  |  |  |
|----------------------------------------------|----------------------------------------------|----------------------------------|--|--|--|
| Adobe <sup>®</sup> Digital Editions          |                                              |                                  |  |  |  |
| Ihren Computer autorisieren                  |                                              |                                  |  |  |  |
| Durch die Autorisierung Ihres Computers h    | aben Sie folgende Möglichkeiten:             |                                  |  |  |  |
| - Mühelos Adobe DRM-geschütz                 | te Medien zwischen mehreren Computern u      | nd Mobilgeräten übertragen.      |  |  |  |
| - Adobe DRM-geschützte Medie                 | n auf Computern und Mobilgeräten lesen (bi   | s zu sechs).                     |  |  |  |
| - Inhalt anhand einer Sicherungs             | kopie wiederherstellen, wenn Sie das Betrieb | ssystem neu installieren müssen. |  |  |  |
| Wählen Sie einen eBook-Anbieter aus ur       | nd geben Sie Anmelde-ID und Kennwort u       | unten ein                        |  |  |  |
| eBook-Anbieter:                              | Adobe ID 🔹                                   | Adobe-ID erstellen               |  |  |  |
| Adobe-ID:                                    |                                              |                                  |  |  |  |
| Kennwort:                                    |                                              | Ich habe mein Kennwort vergessen |  |  |  |
|                                              |                                              |                                  |  |  |  |
|                                              |                                              |                                  |  |  |  |
| Ich möchte den Computer ohne ID autorisieren |                                              |                                  |  |  |  |
| Abbrechen                                    |                                              | Autorisieren                     |  |  |  |

| Computer-Autorisierung                         |                                              |                                  |  |  |  |
|------------------------------------------------|----------------------------------------------|----------------------------------|--|--|--|
| Adobe Digital Editions                         |                                              |                                  |  |  |  |
| Ihren Computer autorisieren                    |                                              |                                  |  |  |  |
| Durch die Autorisierung Ihres Computers h      | aben Sie folgende Möglichkeiten:             |                                  |  |  |  |
| - Mühelos Adobe DRM-geschütz                   | te Medien zwischen mehreren Computern u      | nd Mobilgeräten übertragen.      |  |  |  |
| <ul> <li>Adobe DRM-geschützte Medie</li> </ul> | n auf Computern und Mobilgeräten lesen (b    | is zu sechs).                    |  |  |  |
| - Inhalt anhand einer Sicherungs               | kopie wiederherstellen, wenn Sie das Betrieb | ssystem neu installieren müssen. |  |  |  |
| Wählen Sie einen eBook-Anbieter aus u          | nd geben Sie Anmelde-ID und Kennwort         | unten ein                        |  |  |  |
| eBook-Anbieter:                                | Adobe ID 🔹                                   | Adobe-ID erstellen               |  |  |  |
| Adobe-ID:                                      | cic_testbestellungh@weltbild.com             |                                  |  |  |  |
| Kennwort:                                      | •••••                                        | Ich habe mein Kennwort vergessen |  |  |  |
| Ich möchte den Computer ohne ID autorisieren   |                                              |                                  |  |  |  |
| Abbrechen                                      |                                              | Autorisieren                     |  |  |  |

Nach erfolgreicher Autorisierung erhalten Sie eine Bestätigung.

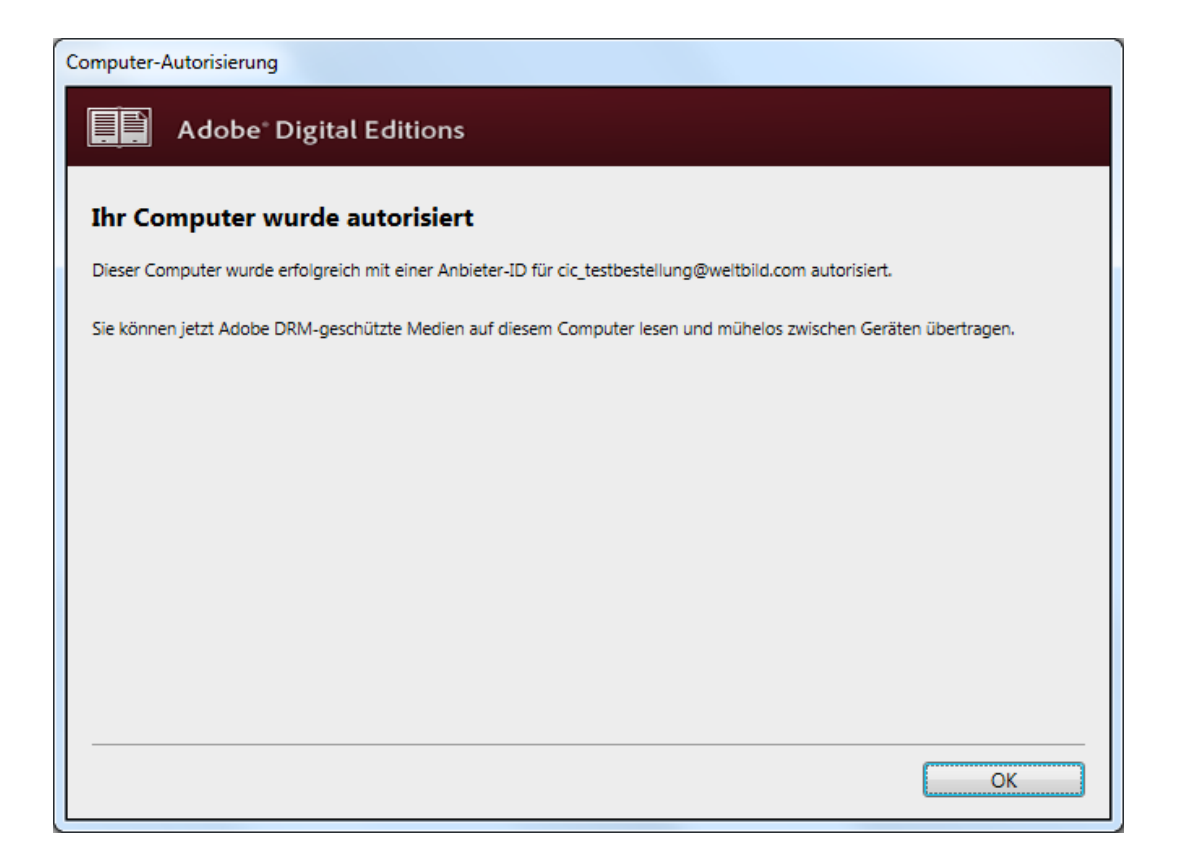

Um eBooks herunter zu laden, loggen Sie sich einfach auf unserer Homepage unter "Mein Weltbild" ein und klicken auf "Meine Bibliothek". In dieser sind all Ihre eBooks gespeichert und können mit einem Klick auf den "Download"-Button heruntergeladen werden.

- Handelt es sich um eine Datei mit der Endung ".acsm", wählen Sie "Öffnen mit" (Adobe Digital Editions) aus. Das eBook wird dann automatisch importiert.

- Bei einer Datei mit der Endung "epub" / ".pdf": Für den Import einer Datei mit der Endung ".pdf" oder "epub" wählen Sie die Option "Speichern" und legen Sie die Datei in einem Ordner Ihrer Wahl ab. Öffnen Sie nun ADE und wählen Sie dort die Funktion "Datei --> "Zur Bibliothek hinzufügen", um die gespeicherte epub oder pdf Datei zu öffnen.

## Sie möchten eBooks aus ADE auf einen eReader übertragen:

Damit Sie die im ADE gespeicherten eBooks auf Ihren eReader übertragen können, schließen Sie diesen an den PC an. Der eReader wird auf der linken Seite von ADE in der Rubrik "Geräte" erkannt. Klicken Sie Ihren eReader mit links an und anschließend neben "Geräte" auf das Zahnrädchen. Wählen Sie nun "Gerät autorisieren" und Ihre persönliche Adobe ID aus. Der eReader wurde nun erfolgreich autorisiert.

Nachdem Sie die Autorisierung des Readers durchgeführt haben, klicken Sie mit der linken Maustaste auf "alle Medien".

Hier haben Sie zwei Möglichkeiten, die eBooks auf Ihren eReader zu übertragen:

## Übertragung via Drag & Drop:

Klicken Sie das gewünschte Buch mit der linken Maustaste an, halten diese gedrückt und ziehen das eBook auf den Schriftzug Ihres eReaders.

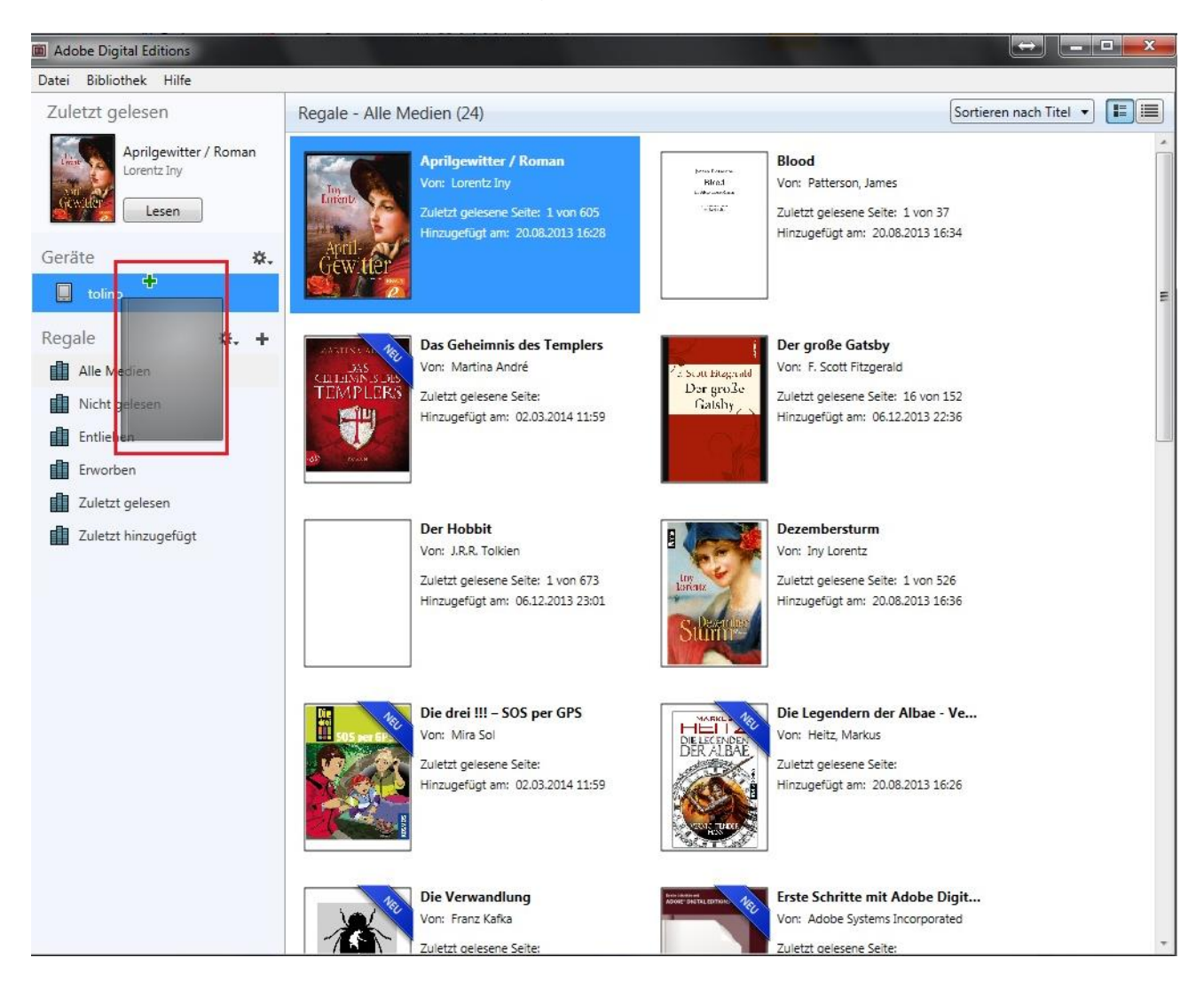

## Kopieren von eBooks auf den eReader:

Klicken Sie das eBook mit der rechten Maustaste an, wählen "auf Computer/Gerät kopieren – eReader" aus.

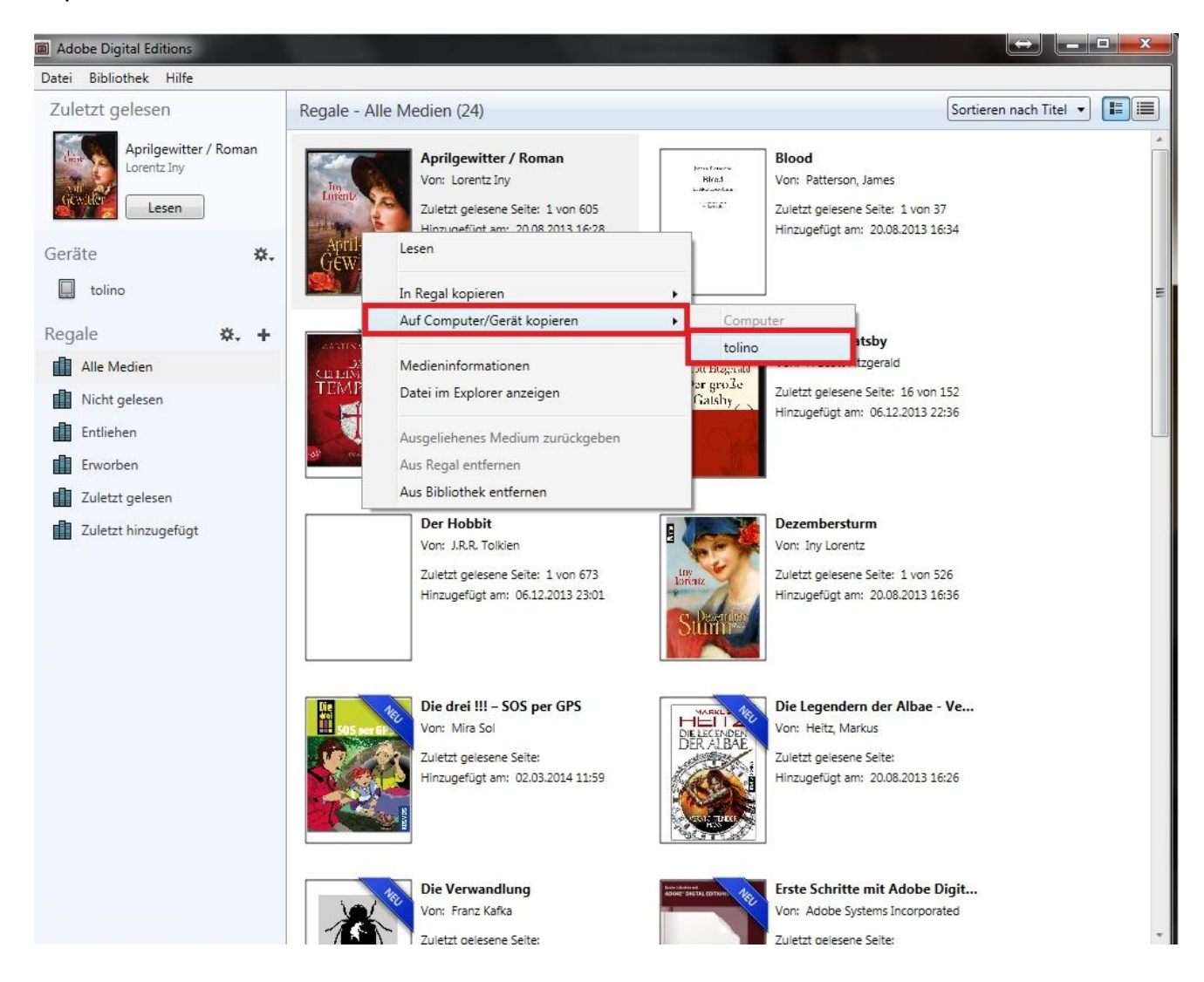

Nach erfolgreicher Übertragung des eBooks auf Ihren eReader schließen Sie Ihren eReader vom PC ab.

Das eBook kann anschließend auf dem eReader gelesen werden.